# Documento funcional Stop COVID19 Cat

by opentrends

Abril 2020

## ÍNDICE

| Introducción                                      | 4  |
|---------------------------------------------------|----|
| Secuencia de funcionamiento                       | 5  |
| Comprobaciones iniciales                          | 5  |
| Proceso de registro                               | 6  |
| Proceso de autotest                               | 9  |
| Proceso histórico de autotest                     | 12 |
| Proceso de visualización del perfil del usuario   | 12 |
| Proceso de envío de localización                  | 13 |
| Proceso de envío de recordatorio                  | 13 |
| Datos dinámicos                                   | 15 |
| Colores y literales de los resultados de autotest | 15 |
| Botones dinámicos de la Página inicial            | 15 |
| Información dinámica de la Página inicial         | 16 |
| Pantallas y componentes                           | 17 |
| Menú principal                                    | 17 |
| Botones de acciones (autotest, etc.)              | 17 |
| Botones disponibles                               | 18 |
| Botón autotest                                    | 18 |
| Botones visibles                                  | 19 |
| Pantalla inicial                                  | 19 |
| Pantalla autotest                                 | 20 |
| Pantalla historial                                | 20 |
| Pantalla perfil                                   | 21 |
| Pantalla lector QR                                | 22 |
| Procesos back-end                                 | 22 |
| Registro de usuario                               | 22 |

| Algoritmo de cálculo de resultado de autotest           | 23 |
|---------------------------------------------------------|----|
| Modelo de datos                                         | 26 |
| Entidades del modelo de datos                           | 26 |
| Tabla USUARIOS                                          | 26 |
| Tabla DISPOSITIVOS                                      | 27 |
| Tabla AUTOTEST                                          | 27 |
| Tabla INFORMACIÓN ADICIONAL AUTOTEST                    | 28 |
| Tabla LOCALIZACIONES (en otra instancia de BD)          | 28 |
| Estructura de la base de datos                          | 29 |
| ANEXOS                                                  | 30 |
| ANEXO I: información dinámica de la aplicación          | 30 |
| ANEXO II: datos para calcular el resultado del autotest | 34 |

## Introducción

Este documento describe los requisitos funcionales para la aplicación móvil (app) STOP COVID-19 CAT y la plataforma web y *back-end* asociados.

Ante la pandemia de COVID-19, la Agència de Qualitati Avaluació Sanitàries de Catalunya (AQuAS) ha recibido el encargo de desarrollar una aplicación móvil que, funcionando en las dos plataformas de mayor implantación, IOS y Android, facilite dar respuesta a las necesidades de atención de los ciudadanos y al mismo tiempo disponer de una aproximación de la extensión de la enfermedad en cualquier parte del territorio.

Con esta finalidad se ofrecerá al ciudadano el registro y seguimiento de su estado de salud, especialmente orientado a la sintomatología de la enfermedad, el cual en caso de anomalía se comunicará a los aparatos de salud que canalizarán la respuesta más adecuada a la situación planteada.

## Secuencia de funcionamiento

A continuación, se describe la secuencia de funcionamiento de diferentes funcionalidades de la aplicación.

## Comprobaciones iniciales

Cuando un usuario abre la aplicación, sea por primera vez o posteriores, se seguirán los siguientes pasos:

Se muestra la pantalla de *splash* y se hacen las siguientes comprobaciones:

- 1. Comprobar si hay conexión a internet. Si no hay, avisar al usuario. Es bloqueante: no se sigue con los siguientes pasos hasta que haya conexión.
- 2. Comprobar si hay una versión nueva de la aplicación. Si hay una, dirigir al usuario para descargarla. Es bloqueante: si no se descarga la nueva versión, no se sigue con los siguientes pasos.
- 3. Mostrar *spinner* end *splash*.
- 4. Recuperar datos dinámicos de la aplicación.
- 5. Si el usuario no está registrado (la aplicación no tiene *token-jwt* guardado), se seguirá el <u>Proceso de registro</u>. Si ya se ha registrado, se sigue con el siguiente paso.
- 6. Validar el *token-jwt*. Si no es válido, anular los datos del usuario de la aplicación e ir al proceso de registro.
- 7. Si se reciben cambios en los datos de usuario, actualizar la información local. Puede haber cambio de permisos y de configuración de la aplicación para un usuario determinado.
- 8. Se muestra la Pantalla inicial.

#### Proceso de registro

Este es el proceso que tiene que seguir un usuario para registrarse a la aplicación. Es lo primero que tiene que hacer al abrir la aplicación por primera vez, yno podrá ver la Pantalla inicial hasta que lo haya completado.

Habrá botones para volver al paso anterior.

Imágenesorientativas de la disposición de los elementos en la pantalla en los pasos donde hay interacción con el usuario:

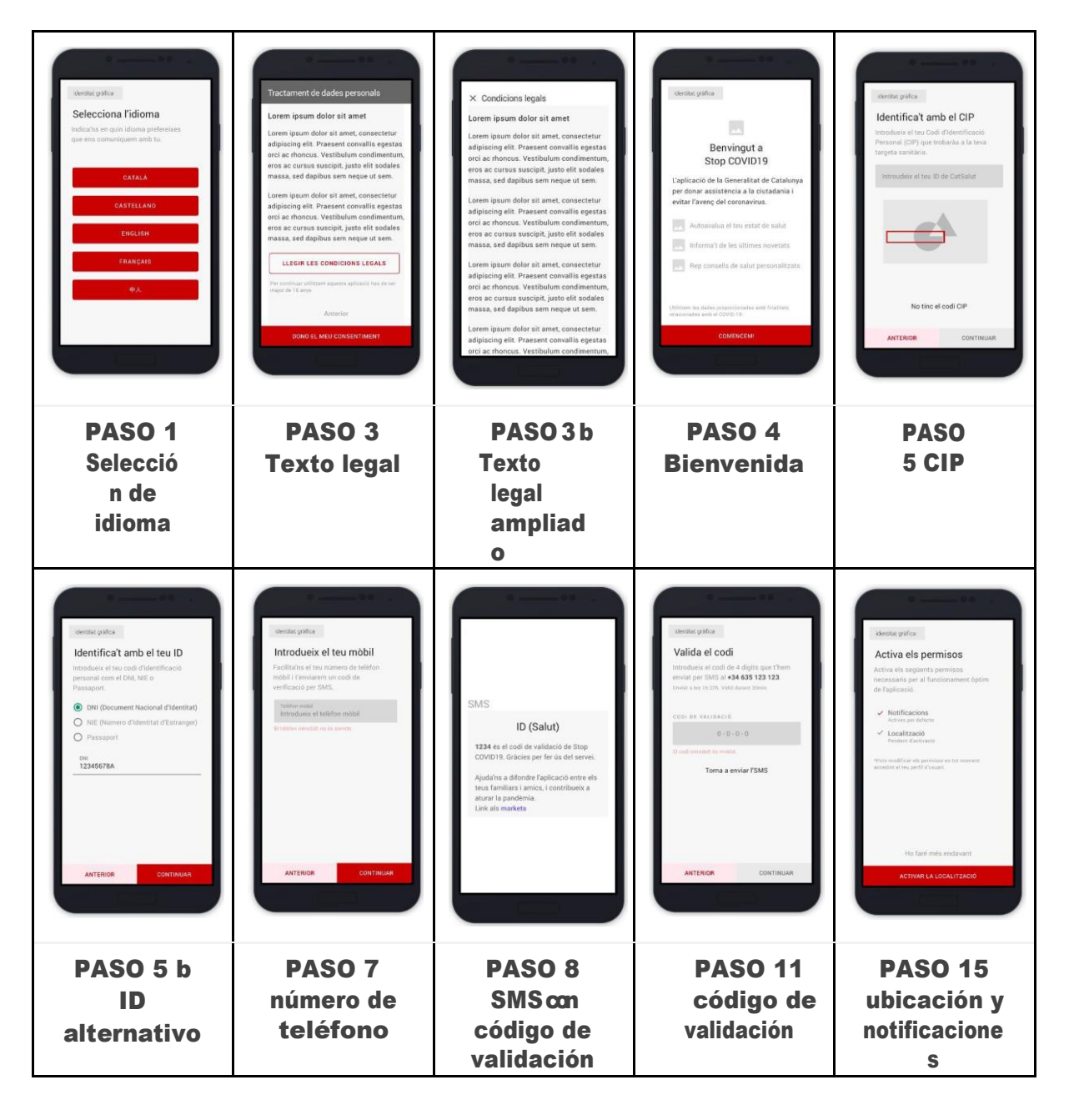

Pasos que se seguirán para registrar a un usuario:

- 1. El usuario selecciona el idioma. Idiomas disponibles: Català, Castellano, English, Français y  $\pm \chi$  (códigos internos: ca, es, en, fr yzh).
- 2. Sefija el idioma para las siguientes pantallas según haya escogido el usuario.
- 3. Semuestra el texto corto de protección de datos personales, RGPD, un enlacepara vermás información y un botón para aceptar. El usuario tiene que aceptar la política de protección de datos para continuar. Al clicar en el enlace para ver más información se muestra un texto ampliado, que estará en la aplicación.
- 4. Se muestra la pantalla informativa de bienvenida de la aplicación.
- 5. El usuario tiene que introducir un identificador: Primero se ofrece que introduzca el CIP (Código de Identificación Personal de la tarjeta sanitaria), con la posibilidad de introducir drosidentificadores: DNI, NIE o pasaporte. En este caso, el usuario indicará qué tipo de documento ha utilizado y el número del documento.
- 6. Se comprobará que el número introducido tiene menos de 50 caracteres y el formato correcto:
  - a. CIP: Se validará haciendo una llamada al back-end.
  - b. DNI, NIE: Se validará el formato de forma local.
  - c. Pasaporte: No se hará ninguna validación.

No se permitirá continuar con el proceso de registro si el formato no es válido.

- 7. Se pedirá el número de teléfono, y se avisará al usuario que enviaremos un SMS de confirmación.
- 8. Ya tenemos todos los datos para hacer el registro, pero hay que confirmar el número de teléfono mediante SMS: se enviará una petición al *back-end* para enviar el SMS con el código de verificación. A la petición se enviarán todos los datos del registro.

Proceso de registro en el *back-end* definido en Procesos *back-end* – <u>Registro de</u> <u>usuario</u>.

- 9. Si el *back-end* devuelve que hay un error en el formato del teléfono, se muestra un mensaje informando al usuario que el formato del teléfono es incorrecto y no se sigue.
- 10. Siel *back-end* devuelve cualquier droerror, se muestra un mensaje de error genérico y no se sigue. Si devuelve *ok*, se sigue con el siguiente paso.
- 11. Se mostrará una pantalla donde:
  - a. Se informa al usuario que se ha enviado un SMS para verificar el

número de teléfono.

b. Se informa del tiempo de caducidad del código de verificación: 30 minutos.

- c. Hayunacajadetextoparaqued usuariointroduzcaelcódigode verificación recibido por SMS.
- d. Hay un botón para volver a enviar el SMS.
- 12. El usuario introduce el código yse verifica con *back-end* si es correcto. *Back-end* establece un límite de 5 intentos de validación. Una vez superado el límite, *back-end* no hará más verificaciones, **devuelve** siempre error.
- 13. Si el código de verificación es correcto:
  - a. Se registra el usuario a la tabla USUARIOS (más información en Procesos *back-end* – <u>Registro de usuario</u>).
  - b. Se registra el dispositivo a la tabla de DISPOSITIVOS.
  - c. Se reciben del *back-end* los permisos del usuario, datos sobre configuración para este usuario (color de QR y botones de acciones a *b*sque tiene acceso) y su *token-jw*.
  - d. Se va al paso siguiente: pedir aceptar ubicación ynotificaciones.
- 14. Si el código de verificación no es correcto o está caducado: se muestra un mensaje al usuario y no se continúa.
- 15. Se pedirá al usuario que acepte compartir los datos de la ubicación yrecibir notificaciones *PUSH*. Si no acepta, se seguirá igualmente con el registro (después se volverá a pedir el acceso de la localización del usuario en el momento de hacer el autotest). Si acepta:
  - a. Se guarda la localización del usuario en el momento del registro, haciendo una llamada en el *back-end*.
- 16. Se muestra la pantallade inicio.

En algún momento, dependiendo de la aplicación:

17. Se hace la llamada asíncrona para obtener yguardar el *token-push* del usuario enla base de datos, necesario para poder enviar notificaciones *PUSH* al dispositivo.

#### Proceso de autotest

Este es el proceso que se sigue cuando un usuario decide hacer un autotest, utilizando el botón habilitado para esta acción en la Página inicial.

En este apartado solo se describen los pasos que son exclusivos del autotest. Los pasos previos a la primera pantalla de autotest (comprobaciones de datos necesarios) se describen en el apartado de <u>Botones de acciones</u>.

Estas son las pantallas que se visualizarán durante el proceso:

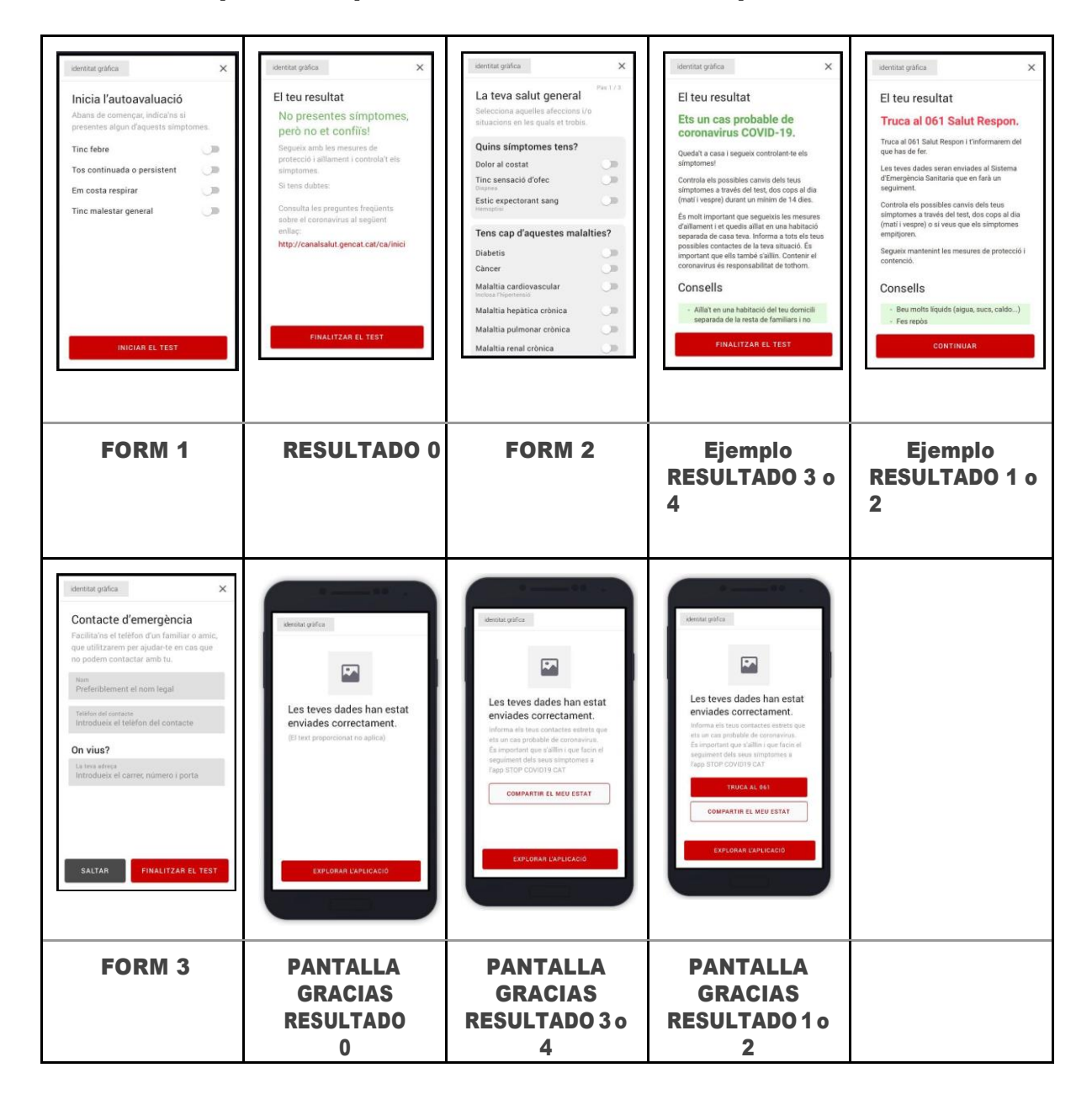

- 1. FORM 1: Síntomas
  - a. Se pide al usuario que marque qué síntomas tiene.
  - b. Si no tiene síntomas:
    - i. Se guarda el autotest conestos valores enel campo de respuestas:

{"page1":{"tos\_persistente":false, "dificultad\_respiratoria":false,
 "fiebre":false, "malestar\_general":false}}

- ii. Se muestra el RESULTADO CASO 0.
- c. Si tiene síntomas: al marcar un síntoma se visualiza un mensaje en la misma pantalla. Al clicar en continuar no se guardan los resultados, se muestra FORM 2.
- 2. RESULTADO CASO 0: Se muestra el mensaje "No presentas síntomas...", conun botón que cierra la pantalla de autotest y vuelve a la aplicación.
- 3. FORM 2 (caso algún síntoma):
  - a. El usuario introduce datos sobre síntomas e historial médico, etc. en tres páginas consecutivas. Es obligatorio responder a todas las preguntas (excepto la primera página, que puede no marcar nada).
  - b. Se envía al *back-end* la información introducida, yse recibe el resultado.
  - c. Según el resultado, se mostrarán las pantallas de resultado correspondiente:
    - i. Resultado =  $0 \rightarrow \text{RESULTADO CASO } 0$
    - ii. Resultado = 1  $\rightarrow$  RESULTADO CASO 1
    - iii. Resultado =  $2 \rightarrow \text{RESULTADO CASO } 2$
    - iv. etc.
  - d. Si el resultado es 1 o 2, después de la pantalla de resultado correspondiente, se muestra el FORM3.
- 4. RESULTADO CASO 3 y RESULTADO CASO 4: se muestra un mensaje de texto similar a "Eres un caso probable..." (puede ser diferente según el caso), con fondo de color amarillo yun botón que pasa a la PANTALLA GRACIAS.
- 5. RESULTADO CASO 1 yRESULTADO CASO 2: se muestra un mensaje de texto similar a "Llama al 061..." (puede ser diferente según el caso), con fondo de colorrojo y con botón continuar. Al clicar el botón, se muestra el FORM 3.
- 6. FORM 3 (casos 1 y2):
  - a. Siclica el botón cancelar (saltar), se visualiza la PANTALLA GRACIAS.

- b. El usuario introduce nombre, teléfono adicional y dirección y clica continuar.
  - i. Longitud máxima de los tres campos: 200 caracteres.
- c. Se envía esta información al back-end.
- d. Se visualiza la PANTALLA GRACIAS.
- 7. PANTALLA GRACIAS:
  - a. Se muestra un mensaje de agradecimiento y, según el resultado del autotest, los siguientes botones:
    - i. **RESULTADO 0:** botón para volver a la aplicación.
    - ii. **RESULTADOS 3 y 4: botón para compartir el resultado ybotón** para volvera la aplicación.
    - iii. **RESULTADOS 1 y2:** botón para compartir el resultado ybotón para volvera la aplicación.
  - b. Al clicar un botón, volverá el flujo a la aplicación, visualizando la pantalla desde donde se ha abierto el autotest, después de hacer la tarea indicada (abrir la utilidad de compartir o abrir el marcador del teléfono para llamar), si procede.

## Proceso histórico de autotest

Cuando un usuario hace un autotest, las respuestas yel resultado del autotest se guardan en la base de datos. También se guarda información sobre la edad utilizada para calcular el resultado.

Un usuario podrá consultar el resultado de todos los autotest que haya realizado en la **Pantalla historial**.

Al entrar en esta pantalla se obtienen y visualizan los resultados guardados en la base de datos.

## Proceso de visualización del perfil del usuario

Tal como está descrito enla <u>Pantalla perfil</u>, hay datos del usuario que pueden ser modificados por el mismo usuario. Entre estos datos está la edad yel género. Esta información es necesaria para poder realizar un autotest, puesto que la edad se utiliza en el cálculo del resultado. Es por eso que, para poder iniciar un autotest, el usuario anteriormente tiene que haber proporcionado esta información.

Hay dos maneras de proporcionarla: rellenando la información desde la Pantalla perfil, orellenando la información justo antes de iniciar el autotest: si el usuario no tiene información de edad o género, la aplicación mostrará una pantalla para que introduzca estos datos.

El usuario podrá modificar la información de edad y género en cualquier momento desde la **Pantalla perfil.** 

Por otra parte, el usuario podrá escoger el idioma en el que quiere que esté la aplicación. Esto lo escoge en el momento del registro, la primera vez que abre la aplicación. Una vez registrado, puede modificar el idioma en cualquier momento desde la Pantalla perfil. Cuando un usuario modifica el idioma, la aplicación pasa a mostrarse en el idioma escogido.

#### Proceso de envío de localización

Habrá preparado un sistema de envío de localización para que, cuando se solicite, los dispositivos registrados envíen su localización al servidor.

Para que el sistema de envío de localización funcione para un usuario registrado, se necesitan dos cosas:

- El usuario tiene que haber aceptado recibir notificaciones para el dispositivo.
- El usuario tiene que haber aceptado compartir la localización.

Cuando el servidor decide recibir la localización de un dispositivo determinado, que tiene que haber aceptado recibir notificaciones, se siguen los siguientes pasos:

- 1. Se envía una notificación al dispositivo, que tiene que haber aceptado recibir notificaciones.
- 2. Cuando el dispositivo recibe la notificación, la aplicación comprueba si el usuario ha aceptado compartir la localización.
  - a. Si no lo ha aceptado, no hace nada.
  - b. Sibhaaceptado, envía la ubicación actual del dispositivo al back-end.

#### Proceso de envío de recordatorio

Existirá un proceso de envío de notificaciones para recordar a un usuario que tiene que volver a hacer el autotest.

Cuando un usuario hace un autotest, los datos se envían al servidor. El servidor calcula el resultado del autotest. Si este resultado es diferente de 0 (de momento puede ser 1, 2, 3 o 4), entonces se tiene que enviar un recordatorio al usuario para que vuelva a hacer el autotest.

El recordatorio se tiene que enviar con las siguientes condiciones:

- Si el resultado del autotest es 1 o 2: se envía al cabo de 12 horas (sea cual sea la hora en la que ha hecho el autotest).
- Si el resultado del autotest es 3 o 4: se envía al cabo de 24 horas.

Los plazos en los que se tienen que enviar los recordatorios (ahora 12 y24 horas) pueden variar y, por lo tanto, se tienen que poder configurar sin necesidad de crear una versión nueva de la aplicación. Se enviará un único recordatorio, y todos los recordatorios tendrán el mismo texto, que será parecido a este:

Recuerda hacer el seguimiento de tus síntomas en STOP COVID19 CAT

La notificación no tendrá título; dependiendo del dispositivo, el título puede ser el nombre

de la aplicación. El recordatorio se enviará en el idioma que el usuario haya

establecido para el dispositivo.

Se enviará una únicanotificación.

Si el usuario hace un segundo autotest después de haber hecho un autotest conresultado diferente de 0, entonces se anula la notificación que estuviera programada. Si el resultado del segundo autotest es diferente de 0, se vuelve a programar una notificación.

## Datos dinámicos

La aplicación, cada vez que se inicie, recibirá la siguiente información:

- 1. Colores y literales para cada resultado de autotest posible para ser utilizado en la pantalla de histórico de autotest.
- 2. Posibles botones dinámicos de la Página inicial.
- 3. Información dinámica de la Página inicial.

Esta información se obtendrá de un *end-point* de tipo estático (Amazon S3).

Ejemplo completo de los datos recibidos en el ANEXO I.

A continuación, se describe cada elemento.

1. Colores y literales de los resultados de autotest

Esta información será utilizada en el historial de autotest para mostrar la lista de autotest que ha hecho el usuario.

Inicialmente, se definirán valores para los casos 0, 1, 2, 3 y 4.

La información incluye el color asociado a cada resultado y el literal que se muestra para cada resultado, en los diferentes idiomas.

Ejemplo completo en el ANEXO I, dentro del elemento "historicalLegend".

## 2. Botones dinámicos de la Página inicial

Se recibirá información sobre los botones que los usuarios podrán ver en la Página inicial. En este momento, se recibe información sobre todos los botones disponibles. Más tarde, dependiendo de los permisos de cada usuario, se visualizarán unos botones u otros.

Cada elemento de la lista tendrá estos atributos:

- id: identificador único del botón
- icon: identificador del icono para mostrar dentro del botón
- name: literal del botón
- url: URL para abrir cuando se clica el botón

Ejemplo completo en el ANEXO I, dentro del elemento "homeTest".

Más información sobre el funcionamiento de la lógica de los botones en la <u>Pantalla</u> inicial.

Más detalles sobre los permisos en la sección de la base de datos, en la <u>Tabla USUARIOS</u> campo CONFIGURACIÓN\_APP.

## 3. Información dinámica de la Página inicial

En la Página inicial habrá un apartado donde se mostrará información de manera dinámica. Esta información se trata de elementos puestos uno debajo del otro, con un título y unicono. Al clicar en el elemento, se abre una URL en una pantalla nueva.

Serán visibles para todos los usuarios, de momento no está previsto que se visualice información diferente según los permisos del usuario.

Ejemplo completo en el ANEXO I, dentro del elemento "homeOther".

#### Pantallas y componentes

#### Menú principal

En la aplicación habrá, siempre visible, un menú con las siguientes opciones:

- 1. Botón para ir a la Pantalla inicial.
- 2. Botón para ver el historial de autotest, abre la Pantalla historial.
- 3. Botón para acceder al perfil, abre la <u>Pantalla perfil</u>.
- 4. Botón para abrir el lector de códigos QR, abre la <u>Pantalla lector QR</u> (prevista en elfuturo en posteriores versiones y solo visible si el usuario tiene permiso para leer QR).

#### Botones de acciones (autotest, etc.)

En la pantalla de inicio habrá un botón principal de acción y, según el usuario, puede haber botones de acciones secundarios que se podrán visualizar al clicar al lado del botón principal. Un usuario puede tener solo un botón principal o tener un botón principal y uno o más botones secundarios.

El literal de los botones y la funcionalidad que se hace al clicarlos (URL) está definida dentro de la información dinámica que se recupera del servidor cada vez que se inicia la aplicación (<u>Botones dinámicos de la Página inicial</u>).

Los botones que puede ver un usuario dependen de la configuración de la aplicación definida para aquel usuario, guardada en la tabla de USUARIOS (más información en <u>Tabla USUARIOS</u> campo CONFIGURACIÓN\_APP). Por defecto, todos los usuarios podrán ver únicamente el botón de Autotest.

Si el usuario tiene información sobre su botón principal y cuáles son sus botones secundarios, se mostrará el botón principal (que puede ser diferente del botón de Autotest), y podrá visualizar y utilizar el resto de botones secundarios que tenga asignados.

La información recibida por cada botón es la siguiente (descripción técnica en <u>Botones</u> <u>dinámicos</u> <u>de la Página inicial</u>):

- 1. El literal que se muestra dentro del botón
- 2. El icono que se muestra dentro del botón

opentrends

3. La URL que se abre al clicar el botón

Cuando un usuario clica un botón de acción, se hace lo siguiente:

- Se compruebasi el usuario ha aceptado compartir su ubicación. Si no b ha aceptado, se vuelve a pedir que lo acepte. No se pasa al siguiente paso si no acepta. Si el usuario decide no compartir su ubicación, se cierra la ventana donde se pide el permiso para compartir la ubicación y se muestra la pantalla donde estaba antes. Si acepta compartir la ubicación o ya lo había aceptado anteriormente, se pasa al siguiente paso.
- 2. Si el usuario no tiene la edad guardada en su perfil, se muestra una ventana para que introduzca los datos de edad y género. No se pasa al siguiente paso si no los pone. Si el usuario no pone los datos y cierra la ventana, el proceso se cancela y se muestra la pantalla donde estaba antes. Si pone los datos o si ya los tenía guardados, se pasa al siguiente paso.
- 3. Se abre una ventana con la URL del botón de acción, que pasa la siguiente información:
  - El token-jwt del usuario (identifica al usuario y al dispositivo)
  - La ubicación
  - La edad
  - El idioma que el usuario tiene guardado en el perfil.

#### Botones disponibles

Inicialmente solo habrá un botón disponible: el botón de autotest. A continuación, se describen los parámetros y el funcionamiento de este botón.

#### Botón autotest

Este botón será el botón principal por defecto. Si un usuario no tiene ninguna información específica sobre los botones que puede visualizar, solo visualizará este botón.

**Características:** 

- El usuario debe haber aceptado compartir la ubicación
- El usuario debe tener informada la edad en su perfil. Sirve

#### para hacer un autotest. Al clicarlo, se abre la Pantalla autotest.

Ejemplo de datos contenidos dentro de la información inicial de la aplicación para este botón en <u>Botones dinámicos de la Página inicial</u>.

#### Botones visibles

Tal como se ha explicado anteriormente, para decidir qué botones se visualizan en la Pantalla inicial se utilizará esta información:

- La información obtenida al iniciar la aplicación (<u>Botones dinámicos de la</u> <u>Página inicial</u>)
- La información sobre permisos contenida en el *token-jwt* del usuario. Esta información proviene de la base de datos, del campo CONFIGURACIÓN\_APP de la tabla USUARIOS descrita en la <u>Tabla USUARIOS</u>)

De esta manera, un usuario solo verá los botones que tenga asignados en la base de datos. Además, para poderlos visualizar, estos botones tienen que estar incluidos en la información obtenida al iniciar la aplicación.

## Pantalla inicial

Es la pantalla principal, que se muestra cuando un usuario registrado abre la aplicación.

#### Visualizará:

- El menú
- Los botones de acciones

Más información sobre el funcionamiento de los botones de acciones en <u>Botones</u> <u>de acciones</u>.

Pastillas informativas: se mostrarán las pastillas recibidas del *back-end*.
 Cada pastilla tendrá un icono y un título y, al clicar, se abrirá una ventana nueva con la URL de la pastilla.

La información de las pastillas se recibe del *back-end*. Formato definido en Información dinámica de la Página inicial.

## Pantalla autotest

La pantalla de autotest se abre cuando se clica el Botón autotest.

Antes de abrir la pantalla, se seguirá el funcionamiento indicado en <u>Botones de</u> <u>acciones</u>.

En la pantalla abierta, se mostrará la URL indicada, y se seguirá el procedimiento descrito en <u>Proceso de autotest</u>.

## Pantalla historial

#### Se mostrarán los siguientes elementos:

- 1. El resultado del último autotest realizado de manera resaltada (título, subtítulo y fecha).
- 2. Un botón para volver a hacer un autotest.
- 3. Una lista con el resto de resultados de autotest que haya hecho el usuario, por orden cronológico descendente (primero el más reciente).
  - a. Cada elemento de la lista tendrá un título y un color diferente, según el nivel de gravedad. Inicialmente, hay estos niveles posibles: 0 = sin síntomas; 3 y 4 = leve; 1 y 2 = grave. Los colores y literales que se mostrarán seguirán el que esté definido en la información obtenida al abrir la aplicación, descrito en <u>Colores y literales del resultado de autotest</u>.
  - b. Cada elemento tendrá información sobre la fecha de realización del autotest.

Ninguna zona de la pantalla será clicable: no se mostrará información adicional de ningún autotest.

#### Pantalla perfil

#### En esta pantalla se mostrará la siguiente información:

- 1. Código QR: solo será visible si el usuario tiene el permiso correspondiente (VIEW\_QR).
  - a. Si el usuario tiene asignado un color específico en la tabla de USUARIOS, el código QR se mostrará en este color. Si no tiene ningún color asignado, se mostrará de color negro.
  - b. Se genera concatenando: "profile/" + username

username: identificador del usuario, recibido en el token-

jwt.

- c. Al clicar sobre el código QR, se muestra el código QR más grande.
- 2. Datos de perfilmodificables:
  - Idioma
  - Edad
  - Género

Cuando el usuario cambie alguno de estos datos y guarde los cambios, se enviará al *back-end* esta información para actualizar la base de datos.

- 3. Datos de perfil no modificables:
  - CIP o NIF/NIE/pasaporte
- 4. Permisos para recibir notificaciones y compartir ubicación (modificables)
  - a. Si se cambia el valor de recibir notificaciones, y el usuario decide no recibir notificaciones, se notifica en el *back-end* para modificar la tabla de DISPOSITIVOS de la base de datos.
- 5. Botón para cerrar la sesión (hacer logout)
  - Al clicar se cierra la aplicación, borrando los datos locales. Si el usuario vuelve a abrir la aplicación, se tiene que volver a registrar. Si se registra con el mismo CIP o NIF/NIE/pasaporte, y con el mismo número de teléfono, verá el historial de autotest que tenía antes, si es que tenía. Sehace una llamada al *back-end* para notificar que el dispositivo ya no está activo.
- 6. Botón Condiciones legales: abre el mismo texto que se abre desde el botón para ver el texto ampliado en la pantalla RGPD durante el Proceso de registro.

#### Pantalla lector QR

Esta funcionalidad está prevista para futuras versiones y fuera del alcance de la versión actual:

Los usuarios que tengan permiso para leer QR (READ\_QR) podrán en un futuro acceder a esta pantalla mediante un botón del menú principal. El resto de usuarios no tendrá esta opción de menú y no podrá ver esta pantalla.

Esta pantalla permitirá leer un código QR utilizando la cámara del dispositivo.

Cuando se haya leído el código QR, se enviará la información leída, junto con el *token-jwt* del usuario, al *back-end*.

## **Procesos** back-end

#### Registro de usuario

La aplicación enviará los siguientes datos al back-end:

- 1. Idioma
- 2. Número identificativo: el CIP o DNI/NIE/pasaporte (máximo 50 caracteres)
- 3. Tipo de documento al que corresponde el número identificativo (uno de los siguientes valores: 1 = CIP, 2 = DNI, 3 = NIE, 4 = pasaporte)
- 4. Número de teléfono
- 5. Edad (si lotiene)
- 6. Género (si lotiene)
- 7. ID de dispositivo (ID de instalación)

#### El back-end hará los siguientes pasos:

1. Comprobar que toda la información necesaria llegue: idioma, número identificativo (CIP o DNI, etc.), número de teléfono, ID dispositivo. Si falta algún dato, no seguir: devuelve error.

- 2. Generar un PIN de verificación
- 3. Guardar los datos temporalmente en Redis, con 30 minutos de validez
- 4. Enviar el SMS con el PIN de verificación

Una vezel usuario introduzca el código de verificación en la aplicación, se enviarán los siguientes datos al back-end para confirmar que el usuario se puede registrar:

- 1. Token temporal
- 2. PIN de verificación

El back-end seguirá estos pasos:

- 1. Comprobar si el *token* temporal + PIN son correctos
  - a. Si son incorrectos, devuelve error
  - b. Si son correctos, seguir con el siguiente punto
- 2. Comprobar si ya existe un registro en la tabla USUARIOS con el mismo número identificativo y número de teléfono.
  - a. Si ya existe: no hace nada
  - b. Si no existe:
    - i. Guardar los datos en la tabla USUARIOS, con los valores:
      - 1. IDIOMA: valor recibido
      - 2. IDENTIFICADOR: valor recibido
      - 3. TIPO IDENTIFICADOR
      - 4. TELÉFONO: valor recibido
      - 5. **PERMISOS:** en blanco (no puede ver QR ni leer QR)
      - 6. CONFIGURACIÓN APP: asignar el botón disponible por defecto: AUTOTEST.
    - ii. Crear el registro en la tabla de DISPOSITIVOS
- 3. Devolver si el PIN es correcto
- 4. Devolver el token-jwt

#### Algoritmo de cálculo de resultado de autotest

Para calcular el resultado de un autotest se seguirá un algoritmo. En la página siguiente se puede ver este algoritmo representado gráficamente en un diagrama.

En el ANEXO II se puede ver un ejemplo de los datos que se utilizan para hacer el cálculo.

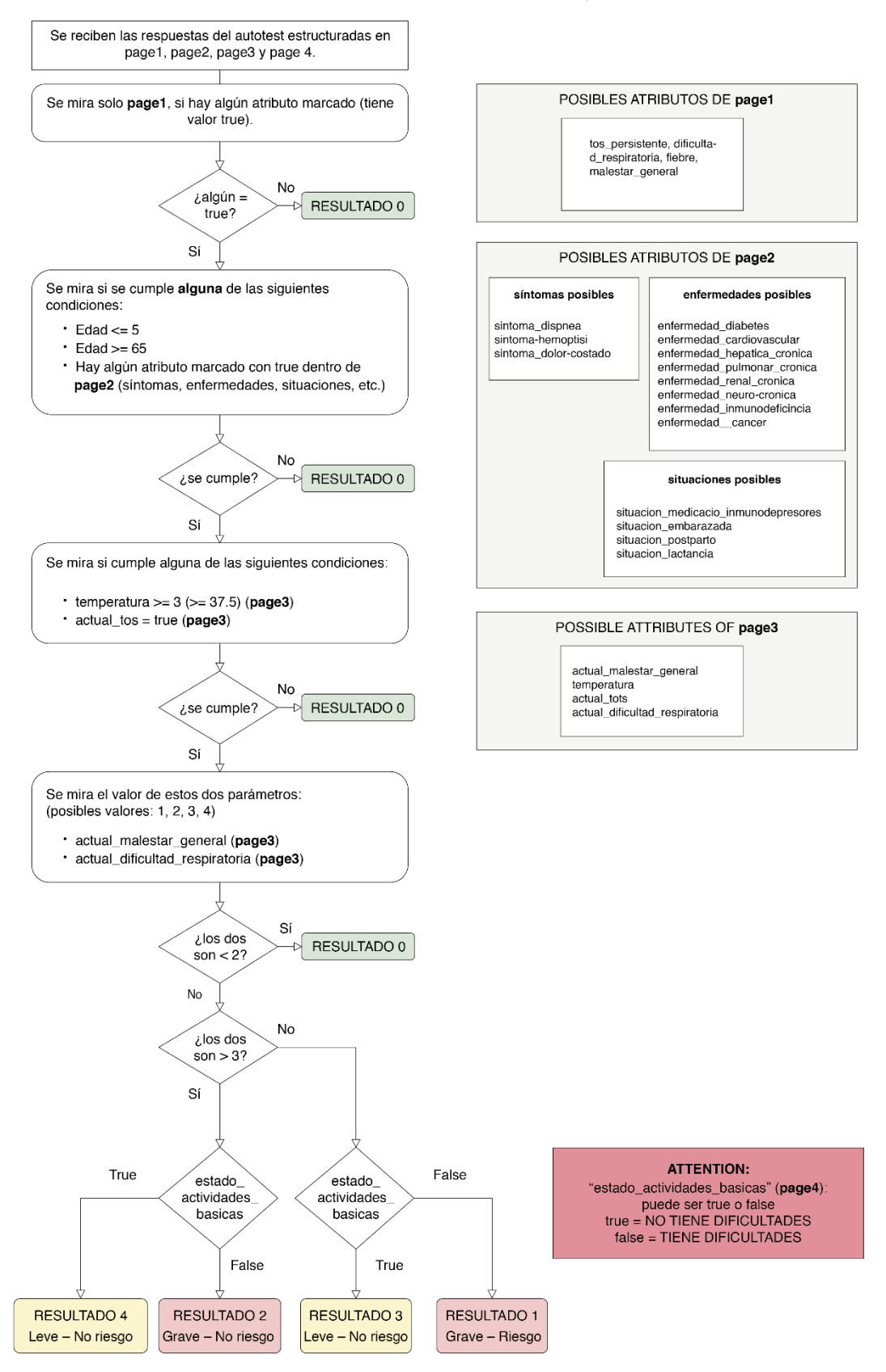

#### CÁLCULO RESULTADO AUTOTEST – openVID

## Modelo de datos

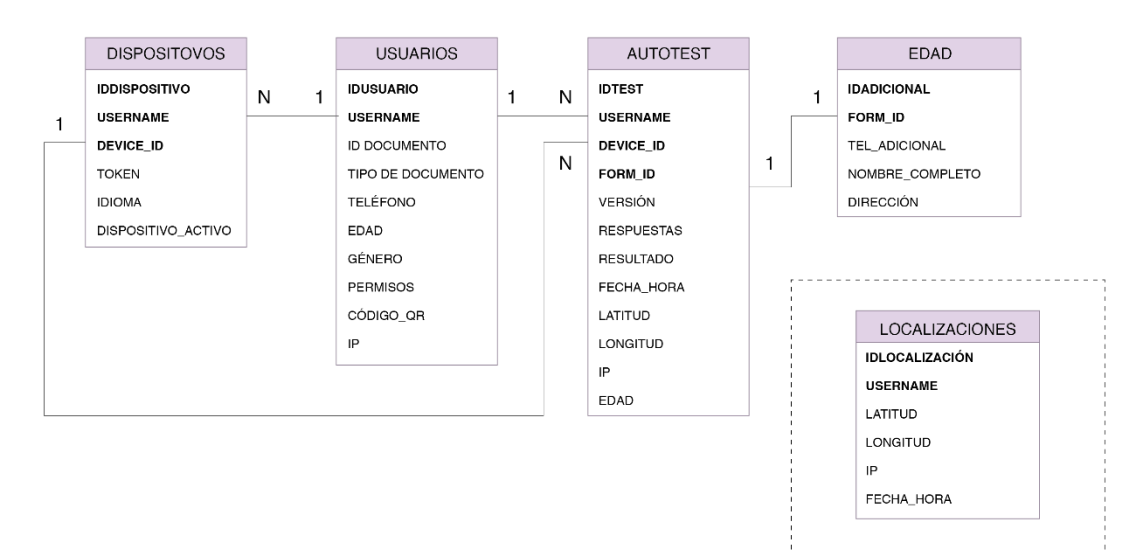

#### MODELO DE DATOS

#### Entidades del modelo de datos

#### Tabla USUARIOS

- IDUSUARIO (autogenerado)
- IDDOCUMENTO: el número de CIP o DNI/NIE/pasaporte (máximo 50 caracteres)
- TIPO\_DOCUMENTO: indica a qué corresponde IDDOCUMENTO: 1 = CIP, 2 = DNI,
   3 = NIE, 4 = pasaporte
- TELÉFONO: número de teléfono (alfanumérico, aceptamos +34)
- EDAD: número entero. Valores válidos: de 0 a 200
- GÉNERO: 1 = hombre, 2 = mujer
- PERMISOS: permisos que tiene el usuario, separados por comas. Inicialmente estará en blanco, no tendrá ningún permiso.
  - Posibles permisos:
    - **VIEW\_QR: el usuario puede ver su código QR.**
    - **READ\_QR:** el usuario puede leer códigos QR.

- Ejemplo del valor del campo para un usuario que puede ver su código QR
   y puede leer códigos QR: "VIEW\_QR,READ\_QR".
- CONFIGURACIÓN\_APP: configuración específica de la aplicación por el usuario en formato JSON.
  - Contenido:
    - QR\_COLOR: color del código QR enformato HTML (hexadecimal).
    - BUTTON\_ORDER: lista de identificadores de los botones para mostrar al usuario. Es un dato imprescindible que todos los usuarios deben tener. Por defecto tendrá el valor "AUTOTEST". El primer valor hace referencia al botón principal y los otros a los botones secundarios que el usuario puede ver.
  - Estructura del JSON: el valor del campo será similar a este ejemplo:

```
{
    "qr_color": "#000000",
    "button_order": ["AUTOTEST", "TEST2", "TEST3"]
}
```

• Valor que tendrán inicialmente todos los usuarios en este campo:

{"button order": ["AUTOTEST"] }

- IP: la del usuario en el momento del registro
- DATE\_CREATED: fecha de creación del registro
- DATE\_UPDATED: fecha de actualización del registro

Tabla DISPOSITIVOS

- IDDISPOSITIVO (autogenerado)
- IDUSUARIO (corresponde al campo IDUSUARIO de la tabla USUARIOS)
- CODIGO\_DISPOSITIVO: código del dispositivo o de la instalación recibido
- IDIOMA: posibles valores: ca es en fr zh
- TOKEN: identificador del PUSH ID asignado desde Firebase
- DISPOSITIVO\_ACTIVO: 1 o 0. Para validar si el usuario ha cerrado la sesión (ha hecho *logout*). En estos casos no se debería enviar *PUSH*.
- DATE\_CREATED: fecha de creación del registro
- DATE\_UPDATED: fecha de actualización del registro

Tabla AUTOTEST

• IDTEST (autogenerado)

- IDUSUARIO (corresponde al campo IDUSUARIO de la tabla USUARIOS)
- IDDISPOSITIVO: ID autogenerado de la tabla de dispositivos
- VERSIÓN: la versión del formulario de autotest. Inicialmente: "1.0.0"
- RESPUESTAS: json
- RESULTADO: número entero, en principio: 0, 1, 2, 3 o 4, pero puede haber otros valores
- LATITUD: latitud de la ubicación en el momento de hacer el autotest
- LONGITUD: longitud de la ubicación en el momento de hacer el autotest
- IP: IP del usuario en el momento del autotest
- AGE: edad del usuario informada en el momento de hacer el autotest, utilizada para calcular el resultado
- FORM\_ID: ID compartido con la tabla INFORMACIÓN ADICIONAL AUTOTEST
- DATE\_CREATED: fecha de creación del registro
- DATE\_UPDATED: fecha de actualización del registro

#### Tabla INFORMACIÓN ADICIONALAUTOTEST

- IDADICIONAL: autogenerado (valorar si es necesario, con FORM\_ID funcionalmente es suficiente)
- FORM\_ID: ID compartido con la tabla AUTOTEST
- TEL\_ADICIONAL: valor introducido por el usuario en el formulario de datos adicionales
- NOMBRE\_COMPLETO: valor introducido por el usuario en el formulario de datos adicionales
- DIRECCIÓN: valor introducido por el usuario en el formulario de datos adicionales
- DATE\_CREATED: fecha de creación del registro
- DATE\_UPDATED: fecha de actualización del registro

#### Tabla LOCALIZACIONES (en otra instancia de BD)

- IDLOCALIZACIÓN (autogenerado)
- LATITUD (latitude): ubicación del dispositivo
- LONGITUD (longitude): ubicación del dispositivo
- IDUSUARIO (username)
- IDDISPOSITIVO: ID autogenerado de la tabla de dispositivos
- TIMESTAMP: fecha de creación del registro
- IP: IP del dispositivo en el momento de enviar la ubicación

## Estructura de la base de datos

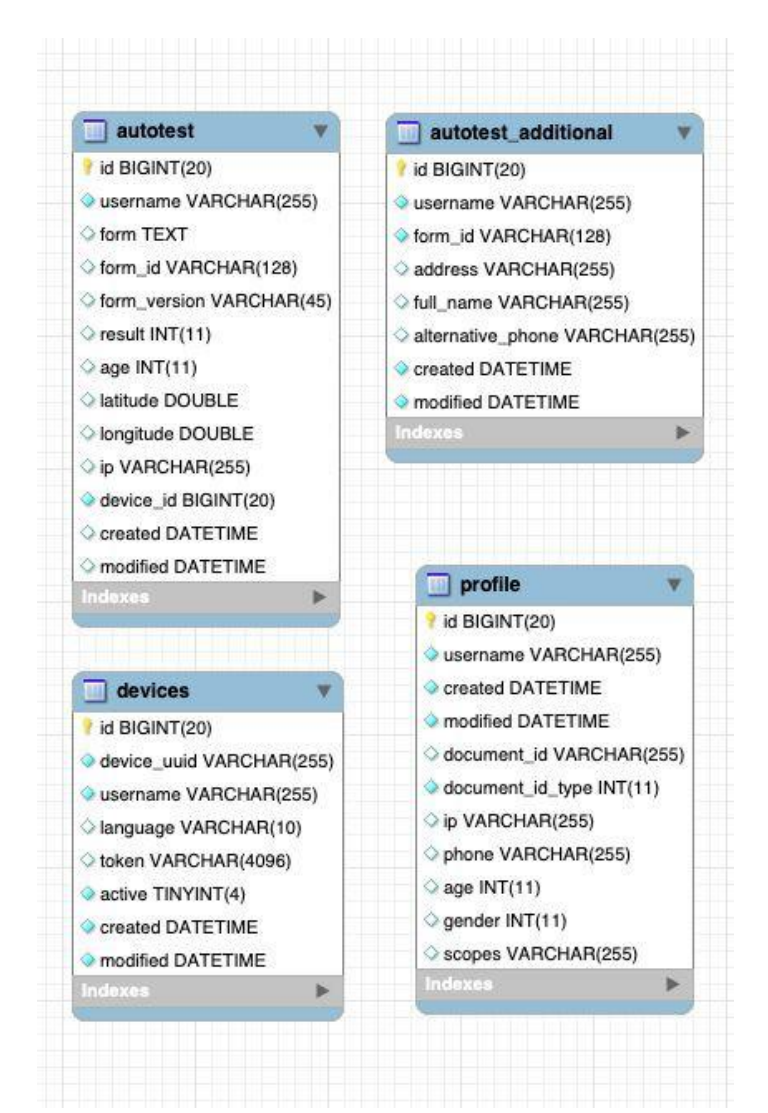

#### **ANEXOS**

#### ANEXO I: información dinámica de la aplicación

Ejemplo de JSON descargado al iniciar la aplicación. Incluye toda la información dinámica de la aplicación: literales y colores asociados a cada resultado de autotest, posibles botones de acciones e información dinámica de la Página inicial.

```
{
   "historicalLegend":{
      "0":{
         "color":"#8CBCF9",
         "title":{
            "ca": "No presentes símptomes, però no et confiïs!",
            "es": "No presentes símptomes, però no et confiïs!",
            "en": "No presentes símptomes, però no et confiïs!",
            "fr": "No presentes símptomes, però no et confiïs!",
            "zh": "No presentes símptomes, però no et confiïs!"
         },
         "headline":{
            "ca":"",
            "es":"",
            "en":"",
            "fr":"",
            "zh":""
         }
      },
      "1":{
         "color":"#FF6056",
         "title":{
            "ca":"Deixa'ns les teves dades i et trucarem. Queda't a casa.
Ets un cas probable de coronavirus COVID-19.",
            "es":"Deixa'ns les teves dades i et trucarem. Queda't a casa.
Ets un cas probable de coronavirus COVID-19.",
            "en":"Deixa'ns les teves dades i et trucarem. Queda't a casa.
Ets un cas probable de coronavirus COVID-19.",
            "fr":"Deixa'ns les teves dades i et trucarem. Queda't a casa.
Ets un cas probable de coronavirus COVID-19.",
            "zh":"Deixa'ns les teves dades i et trucarem. Queda't a casa.
Ets un cas probable de coronavirus COVID-19."
         },
         "headline":{
            "ca":"",
            "es":"",
            "en":"",
            "fr":"",
            "zh":""
         }
      },
      "2":{
```

```
"color":"#FF6056",
         "title":{
            "ca":"Truca al 061 Salut Respon i t'informarem del que has de
fer. Ets un cas probable de coronavirus COVID-19.",
            "es":"Truca al 061 Salut Respon i t'informarem del que has de
fer. Ets un cas probable de coronavirus COVID-19.",
            "en":"Truca al 061 Salut Respon i t'informarem del que has de
fer. Ets un cas probable de coronavirus COVID-19.",
            "fr":"Truca al 061 Salut Respon i t'informarem del que has de
fer. Ets un cas probable de coronavirus COVID-19.",
            "zh":"Truca al 061 Salut Respon i t'informarem del que has de
fer. Ets un cas probable de coronavirus COVID-19."
         },
         "headline":{
            "ca":"",
            "es":"",
            "en":"",
            "fr":"",
            "zh":""
         }
      },
      "3":{
         "color":"#FFB761",
         "title":{
            "ca":"Ets un cas probable de coronavirus COVID-19.",
            "es":"Ets un cas probable de coronavirus COVID-19.",
            "en":"Ets un cas probable de coronavirus COVID-19.",
            "fr":"Ets un cas probable de coronavirus COVID-19.",
            "zh":"Ets un cas probable de coronavirus COVID-19."
         },
         "headline":{
            "ca":"",
            "es":"",
            "en":"",
            "fr":""
            "zh":""
         }
      },
      "4":{
         "color":"#FFB761",
         "title":{
            "ca":"Ets un cas probable de coronavirus COVID-19.",
            "es":"Ets un cas probable de coronavirus COVID-19.",
            "en":"Ets un cas probable de coronavirus COVID-19.",
            "fr":"Ets un cas probable de coronavirus COVID-19.",
            "zh":"Ets un cas probable de coronavirus COVID-19."
         },
         "headline":{
            "ca":"",
            "es":"",
            "en":""
            "fr":""
            "zh":""
         }
      }
```

```
},
   "homeTest":[
      {
         "id":"TEST 1",
         "icon":"staroflife",
         "name":"Vull fer el test",
"url":"http://frontend.stopcovid19.com.s3-website-eu-west-1.amazonaws.com"
      },
      {
         "id":"TEST 2",
         "icon":"staroflife",
         "name":"Vull fer el test",
"url":"http://frontend.stopcovid19.com.s3-website-eu-west-1.amazonaws.com"
      },
      {
         "id":"TEST 3",
         "icon":"staroflife",
         "name":"Vull fer el test",
"url":"http://frontend.stopcovid19.com.s3-website-eu-west-1.amazonaws.com"
      }
   ],
   "homeOther": [
       {
           "icon":"mask",
           "title":{
              "ca":"Gestió Emocional",
              "es":"Gestió Emocional.",
              "en":"Gestió Emocional",
              "fr":"Ets un cas probable de coronavirus COVID-19.",
              "zh":"Ets un cas probable de coronavirus COVID-19."
           },
           "url":{
              "ca":"https://www.gestioemocional.cat/",
              "es":"https://www.gestioemocional.cat/",
              "en":"https://www.gestioemocional.cat/",
              "fr":"https://www.gestioemocional.cat/",
              "zh":"https://www.gestioemocional.cat/"
           }
       },
       {
           "icon": "mask",
           "title":{
              "ca":"Consells de salut",
              "es":"Consells de salut",
              "en":"Consells de salut",
              "fr":"Consells de salut",
              "zh":"Consells de salut"
           },
           "url":{
```

"ca":"https://canalsalut.gencat.cat/web/.content/\_A-Z/C/coronavirus-2019-nc

## ANEXO II: datos para calcular el resultado del autotest

A continuación, se muestra un ejemplo de los datos en formato JSON que se envían al back-end cuando un usuario realiza un autotest. Para calcular el resultado del autotest, solo se utilizan los datos contenidos en los atributos "age" (edad del usuario) y "form" (respuestas en el formulario de autotest). El resto de datos serán guardados en la base de datos, junto con la edad y las respuestas al formulario.

```
{
      "latitude": 43.3432423423,
      "logitude": 2.455566666,
      "form version": "1.0.0",
      "age": 66,
      "form": {
            "page1":{
                  "tos persistente":true,
                  "dificultad respiratoria":true,
                  "fiebre":true,
                  "malestar general":true
            },
            "page2":{
                  "sintoma dispnea":false,
                  "sintoma hemoptisi":false,
                  "sintoma dolor costado":false,
                  "enfermedad diabetes":false,
                  "enfermedad cardiovascular":false,
                  "enfermedad hepatica cronica":false,
                  "enfermedad pulmonar cronica":false,
                  "enfermedad renal cronica":false,
                  "enfermedad neuro cronica":false,
                  "enfermedad_inmunodeficiencia":false,
                  "enfermedad cancer":false,
                  "situacion medicado inmunodepresores":false,
                  "situacion embarazada":false,
                  "situacion postparto":false,
                  "situacion lactancia":false
            },
            "page3":{
                  "temperatura":3,
                  "actual malestar general":1,
                  "actual dificultad respiratoria":1
            },
            "page4":{
                  "estado actividades basicas":true
            }
     }
}
```